## Installation Instructions

## **Blender installation guide**

1. Download the latest version from the official website blender.org

Go to <a href="https://www.blender.org/download/">https://www.blender.org/download/</a> and click on "Download Blender", as shown in the screenshot:

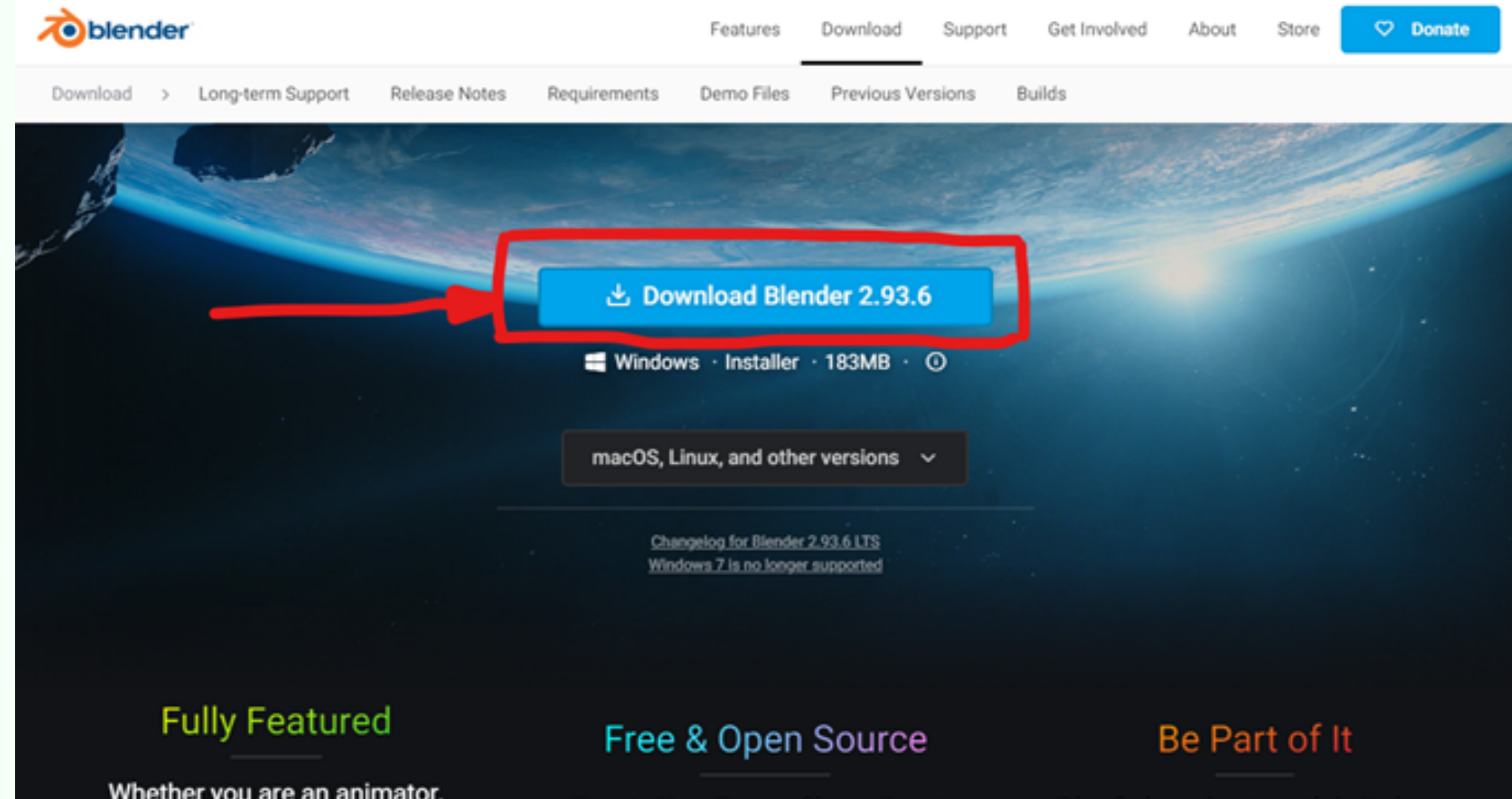

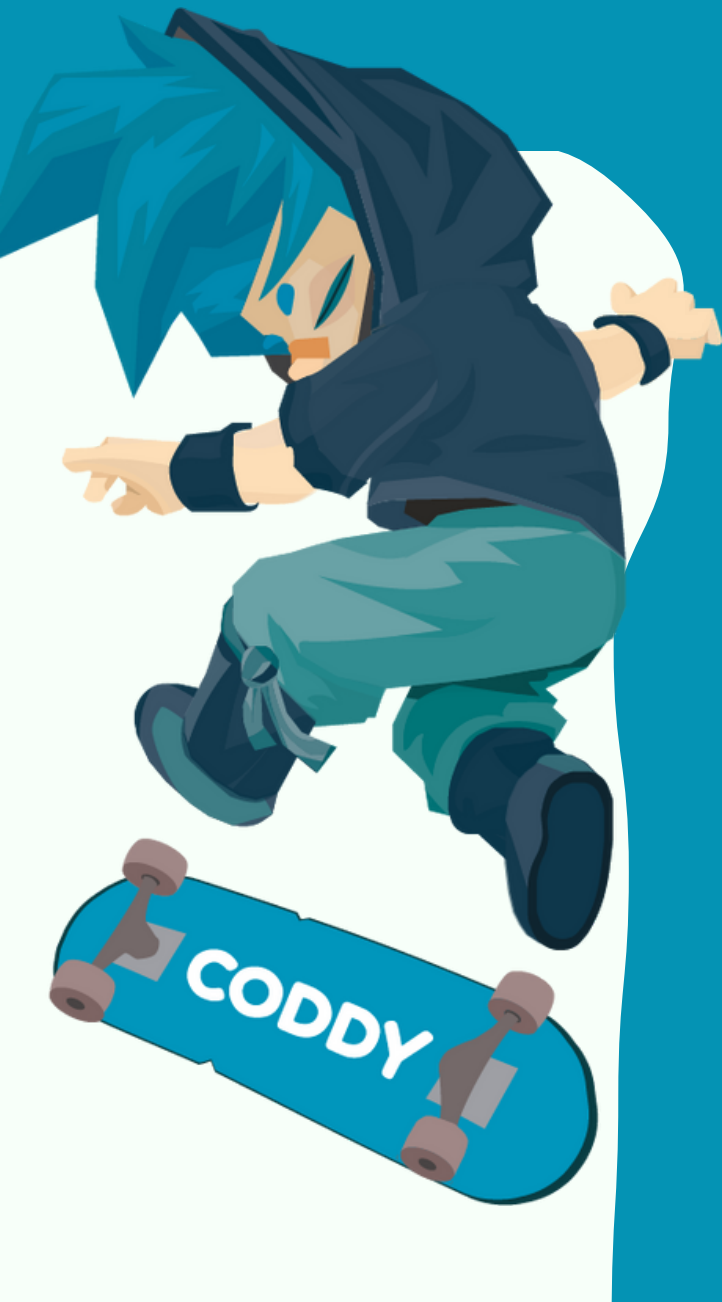

Whether you are an animator,
modeler, VFX, game developer, 3D
Free to Use. Free to Share. Free to Sell Your Work.
Blender's main strength is its huge community. Made by hundreds of Change. Free Software.

Printing, you name it. Blender's got you covered.
Blender is Free Software.
Blender's main strength is its huge community. Made by hundreds of contributors from around the world.

Check out the features
Learn more about the license
Get involved
Set involved
Set involved
Set involved
Set involved
Set involved
Set involved
Set involved
Set involved
Set involved
Set involved
Set involved
Set involved
Set involved
Set involved
Set involved
Set involved
Set involved
Set involved
Set involved
Set involved
Set involved
Set involved
Set involved
Set involved
Set involved
Set involved
Set involved
Set involved
Set involved
Set involved
Set involved
Set involved
Set involved
Set involved
Set involved
Set involved
Set involved
Set involved
Set involved
Set involved
Set involved
Set involved
Set involved
Set involved
Set involved
Set involved
Set involved
Set involved
Set involved
Set inv

**IMPORTANT:** Please note - you will be prompted to download the current version at the time of installation. Your installation may have a different version number. This does not affect the order of installation. Proceed with the installation according to the instructions.

**CODDY** International Coding and Design

School for Teens and Kids

## 2. Installation

After you have downloaded the current version, please install it. Click "Next" in the welcome window.

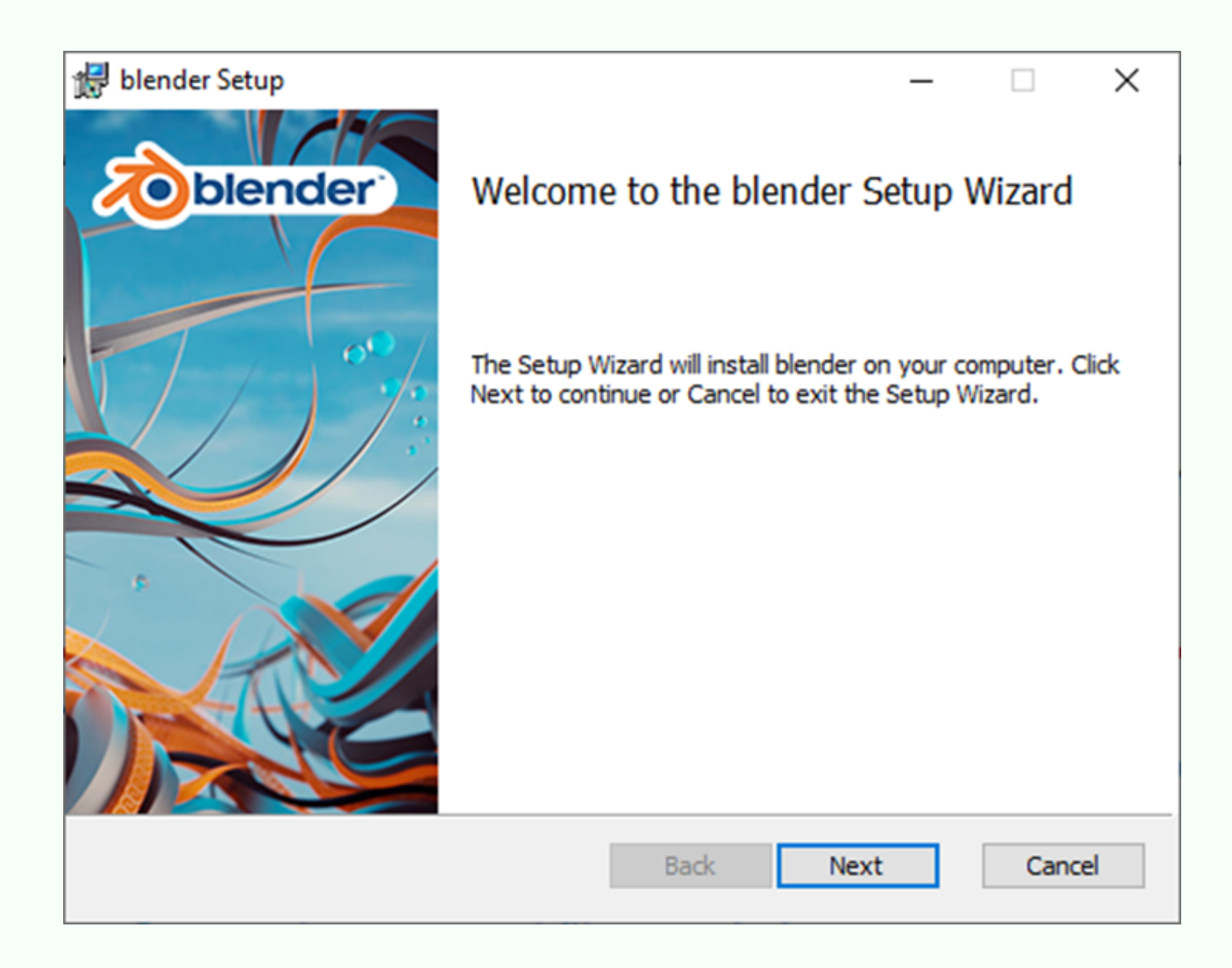

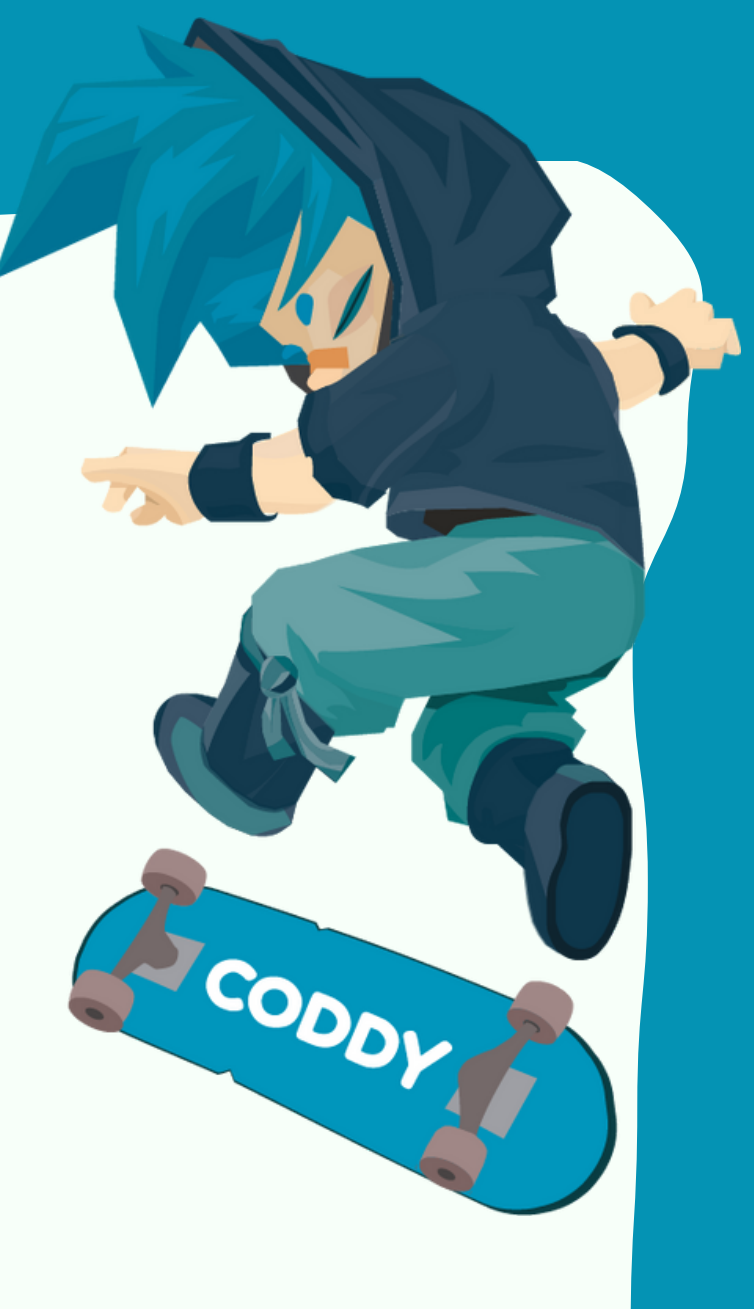

Confirm your agreement with the license terms by checking the box.

| blender Setup —                                                                                                    |       | ×       |
|----------------------------------------------------------------------------------------------------|-------|---------|
| End-User License Agreement<br>Please read the following license agreement carefully                                                                                                    |       | olender |
| GNU GENERAL PUBLIC LICENSE<br>Version 3, 29 June 2007                                                                                                    |       | ^       |
| Copyright (C) 2007 Free Software Foundation, Inc. <http: fsf.o<br="">Everyone is permitted to copy and distribute verbatim copies<br/>of this license document, but changing it is not allowed.</http:> | org/> |         |
| Preamble                                                                                                    |       |         |
| The GNU General Public License is a free, copyleft license for software and other kinds of works.                                                                                                    | or    | ~       |
| ✓ I accept the terms in the License Agreement                                                                                                    |       |         |
| Print Back Next                                                                                                    | (     | Cancel  |

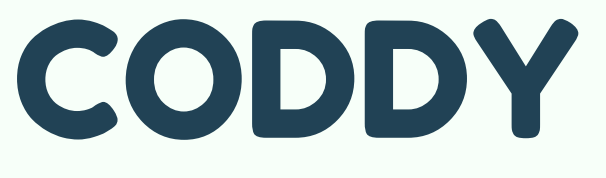

International Coding and Design School for Teens and Kids In the next step, use the "Browse" button to select the installation location". Then click on "Next".

| blender Setup                      |                                  |       |                                                                | _                                                              | -                              |                              | ×     |
|------------------------------------|----------------------------------|-------|----------------------------------------------------------------|----------------------------------------------------------------|--------------------------------|------------------------------|-------|
| Custom Setup<br>Select the way you | want features to be install      | ed.   |                                                                |                                                                | 2                              | obler                        | nder) |
| Click the icons in the             | e tree below to change the       | way   | features w                                                     | ill be instal                                                  | led.                           |                              |       |
|                                    | nder<br>I Blender<br>I Libraries |       | This featu<br>hard drive<br>subfeatu<br>subfeatu<br>hard drive | ure require<br>e. It has 2<br>res selecte<br>res require<br>e. | s 0KE<br>of 2<br>d. Th<br>6721 | 3 on your<br>ne<br>MB on you | ır    |
| Location: C                        | :\Program Files\Blender Fo       | undat | tion \Blende                                                   | er 3.0\                                                        |                                | Browse.                      |       |
| Reset                              | Disk Usage                       |       | Back                                                           | Next                                                           |                                | Canc                         | el    |

In the last step, click the "Install" button and wait until the program is installed.

| 🛃 blender Setup                                                                                                    | -                     |       | ×    |
|----------------------------------------------------------------------------------------------------|-----------------------|-------|------|
| Ready to install blender                                                                                             |                       | toble | nder |
| Click Install to begin the installation. Click Back to re<br>installation settings. Click Cancel to exit the wizard. | view or change any of | your  |      |
|                                                                                                    |                       |       |      |
|                                                                                                    |                       |       |      |
| Back                                                                                                    | Install               | Can   | cel  |

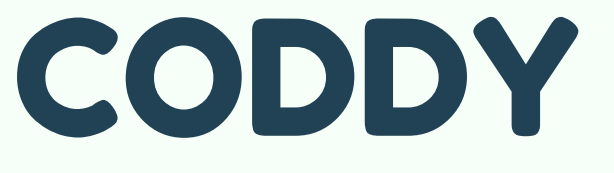

International Coding and Design School for Teens and Kids

## Click the "Finish" button.

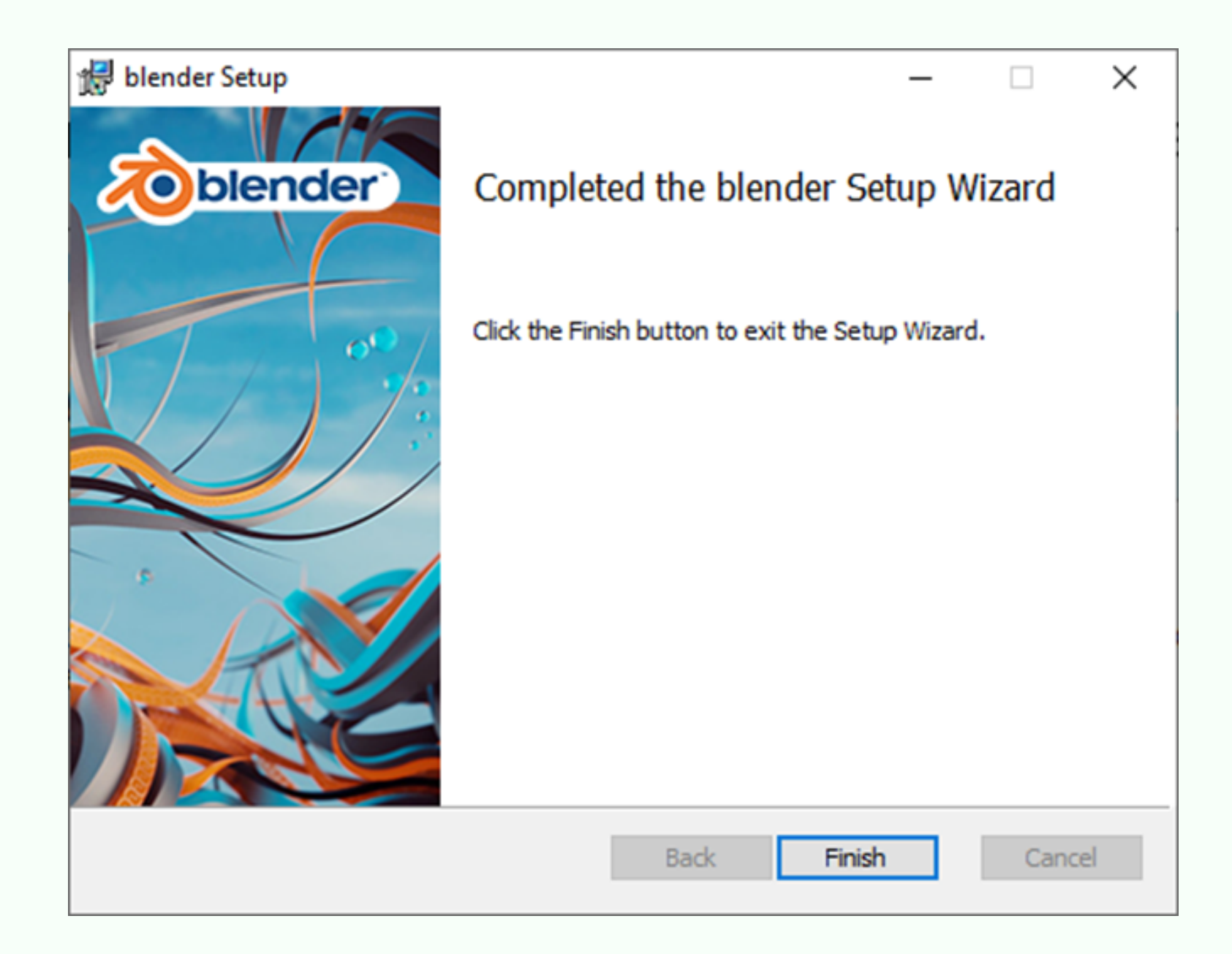

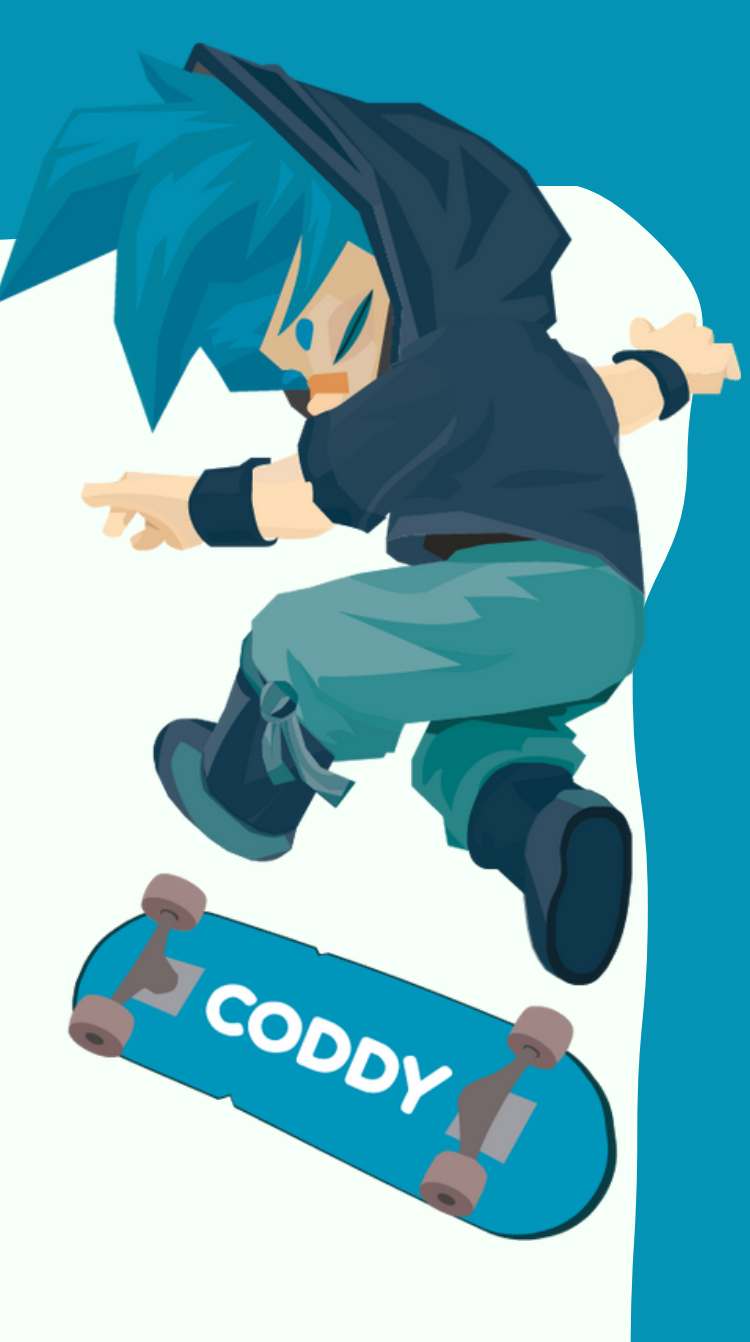

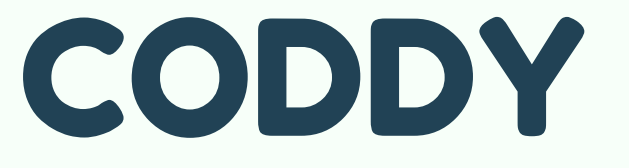

International Coding and Design School for Teens and Kids